## Konfiguracja ROUTERA bezprzewodowego TP-LINK TD-W8960N. Światłonet.

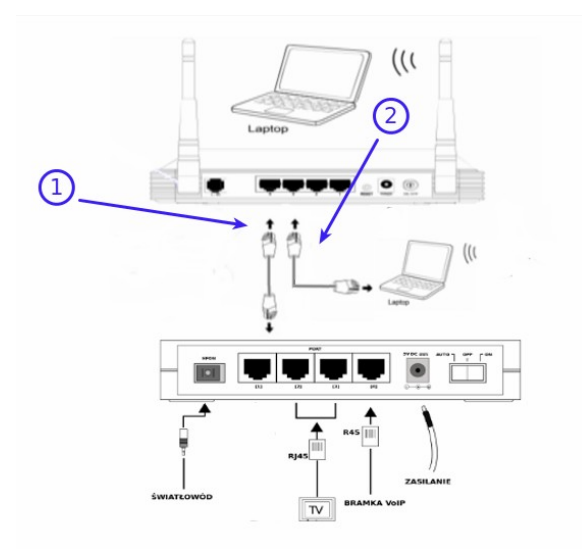

1.1 Kablem RJ-45 podłącz Port LAN/WAN routera TD-W8960N do 1 portu terminala ONT.

1.2 Kablem RJ-45 (szarym) połącz gniazdo LAN (Eth1,Eth2,Eth3 ) w modemie z kartą sieciową w komputerze.

2. Aby rozpocząć konfigurację routera należy uruchomić dowolną przeglądarkę internetową np. Mozilla Firefox i w pasku adresu wpisać następującą wartość: 192.168.1.1 zatwierdzając wybór klawiszem ENTER z klawiatury komputera.

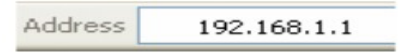

2.1 Po zatwierdzeniu adresu w przeglądarce, przed nami powinna pojawić się strona logowania. W polu "User Name" wpisujemy "admin", w pole "Password" wpisujemy "admin". Aby przejść do panelu konfiguracji wciskamy przycisk OK.

| Connect to 19  | 2.168.1.1 💽 🔀              |
|----------------|----------------------------|
| ER .           |                            |
| Wireless N ADS | 12+ Modem Router TD-W8960N |
| User name:     | 🛃 admin 🔛                  |
| Password:      | •••••                      |
| (2)            | Remember my password       |
|                |                            |
|                | OK Cancel                  |
|                |                            |

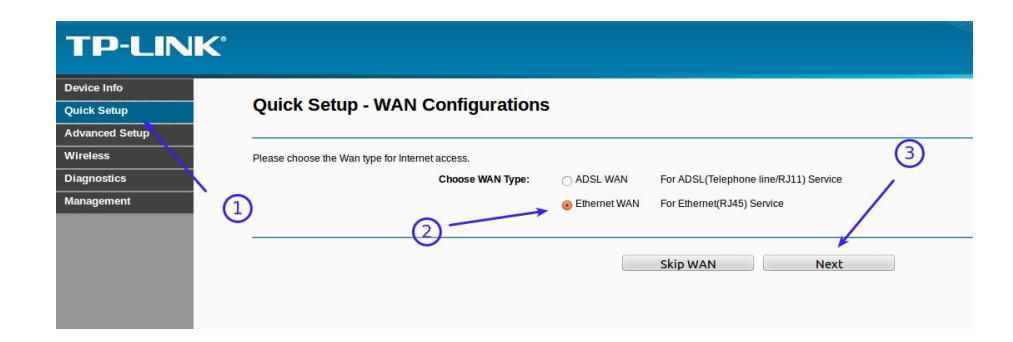

- 3.1 Wybierz menu Quick Setup WAN Configurations.
- / 3.2 Zaznacz Ethernet WAN.
- 3.3 Potem Next.

 $\checkmark$ 

 $\checkmark$ 

| TP-LIN                                       | 30                                                                                                    | DOM V |
|----------------------------------------------|----------------------------------------------------------------------------------------------------|-------|
| Device Info<br>Quick Setup<br>Advanced Setup | Quick Setup - WAN Configurations                                                                                                    |       |
| Wireless<br>Diagnostics                      | Ethernet WAN Port: LAN4/WAN                                                                                                    |       |
| Management                                   | WAN Link Type: PPPOE(PPP over Ethernet) 2 2<br>PPP Username: 2<br>PPP Password: 1<br>PPPoE Service Name: 0(optional) 3<br>MTU (bytes): 1480 (optional) |       |
|                                              | Back Skip Wan Next                                                                                                    |       |

4.2 Wybierz WAN Link Type: PPPoE(PPP over Ethernet).

4.3 PPP Username, PPP Password wpisz użytkownika i hasło, dane które

otrzymałeś od swojego operatora.

4.4 Następnie Next.

| Device Info    | Quick Sotup Wireless Configure                                 | tions                                                                                                    |
|----------------|----------------------------------------------------------------|----------------------------------------------------------------------------------------------------|
| Quick Setup    | Quick Setup - Wireless Conligura                               | uons                                                                                                    |
| Advanced Setup | <                                                              |                                                                                                    |
| Vireless       |                                                                |                                                                                                    |
| iagnostics     | (1) Enable Wireless:                                           | <ul><li></li><li></li></ul> |
| anagement      | You can configure SSID and your WLAN Authentication type.      |                                                                                                    |
|                | Wireless Network Name:                                         | (Also called SSID)                                                                                                    |
|                | In order to protect your network from hackers and unauthorized | users, it is highly recommended you choose one of the following wireless network security settings.                                                                                                    |
|                | Network Authentication:                                        | WPA2-Personal (best/recommended)                                                                                                    |
|                | Wireless Network Key:                                          | (Also called WPA Pre-Shared Key)                                                                                                    |
|                |                                                                | (You can enter ASCII characters between 8 and 63 characters or 8 to 64 Hexadecimal characters                                                                                                    |
|                | 0-                                                             |                                                                                                    |

4.2 Wireless Network Name: Wpisz nazwe sieci np. Test

4.3 Network Authentication: Wybierz WPA2 Personal.

4.4 Wireless Network Key: Wpisz hasło dostępu do sieci Wifi.

## 4.5 Następnie Next.

| TP-LIN         | <b>&lt;</b> °                                                  |                     | 300M |
|----------------|----------------------------------------------------------------|---------------------|------|
| Device Info    |                                                                |                     |      |
| Quick Setup    | Quick Setup - Summary                                          |                     |      |
| Advanced Setup |                                                                |                     |      |
| Wireless       |                                                                |                     |      |
| Diagnostics    | WAN Configurations                                             |                     |      |
| Management     | WAN Type:                                                      | Ethernet WAN        |      |
|                | Layer2 Information:                                            | LAN4/WAN            |      |
|                | WAN Link Type:                                                 | PPPoE               |      |
|                | PPP Username:                                                  | tmtest              |      |
|                | PPP Password:                                                  | test                |      |
|                | PPP MTU:                                                       | 1480                |      |
|                | Note1: Some WAN Connection(s) or Layer2 interface(s) may be re | placed by new one!  |      |
|                | Note2: The Virtual Server Rules of some WAN Connection(s) may  | be deleted!         |      |
|                | Wi-Fi Configurations                                           |                     |      |
|                | Wireless Network Name:                                         | TP-LINK_783473      |      |
|                | Network Authentication:                                        | WPA2-Personal       |      |
|                | Wireless NetWork Key:                                          | qazwsx12345         |      |
|                |                                                                |                     |      |
|                |                                                                |                     |      |
|                |                                                                | Cancel Back Confirm |      |
|                |                                                                |                     |      |

## 5.1 Następnie Confirm.

| <b>TP-LIN</b>    | K                                                                                                    |
|------------------|----------------------------------------------------------------------------------------------------|
|                  |                                                                                                    |
| Device Info      | Wireless Security                                                                                                    |
| Quick Setup      | Million County                                                                                                    |
| Advanced Setup   |                                                                                                    |
| Wireless         | This page allows you to configure security features of the wireless LAN interface.<br>You may setup configuration manually of through WA-F Protected Setup(WPS)                                                                                                    |
| • Basic          |                                                                                                    |
| Security         |                                                                                                    |
| MAC Filter       |                                                                                                    |
| •Wireless Bridge | Enable QSS(WPS): Disabled 2                                                                                                    |
| Advanced         |                                                                                                    |
| Station Info     |                                                                                                    |
| Diagnostics      | Manual Setup AP                                                                                                    |
| Management       | In order to protect your network from backers and unauthorized users, it is highly recommended you choose on or of the following wireless network security settings.<br>You can set the network authentication method, settending data encryption, specify where I a review key is regulated to authenticate to this wireless network ages of prevents wireless highest speed is 54Mbps in that encryption strength.<br>Warning we suggest you not to set WEP encryption to "Enabled" when the device runs in 1.1 mode. The device's wireless highest speed is 54Mbps in that encryption type.<br>Tips: 11 no approximation are not advoided to set to "TKIP" when the device runs in 1.1 mode.<br>Tips: WPA Encryption" are not advoided to set to "TKIP" when the device runs in 1.1 mode. |
|                  | Network Authentication: WPA2-Personal (best/recommended)                                                                                                    |
|                  | Wireless Network Key: (Also called WPA Pre-Shared Key)<br>Citic here to display<br>Wincide ASC Protection Statements ASC Protections 8 and 55 characters or 8 to 54 blandering characters 1                                                                                                    |
|                  | WPA Group Rekey Interval: 0 (0) (optional) (optional) (optional)                                                                                                    |
|                  | WPA Encryption: AES (2)                                                                                                    |
|                  | WEP Encryption: Disabled                                                                                                    |
|                  |                                                                                                    |
|                  | Apply/Save                                                                                                    |

6.1 Przejdż menu Wireless >Security i wyłacz QSS : Enable QSS(WPS) Disable.

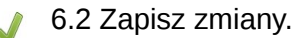

Wybór skonfigurowanej sieci na przykładzie systemu **Windows 7**. Należy sprawdzić czy komputer ma włączoną bezprzewodową kartę sieciową. (Sprawdź w insrukcji obsługi swojego komputera). Jeśli karta sieciowa jest uruchomiona, system Windows 7 poinformuje o wykrytej sieci bezprzewodowej. Jeśli natomiast system Windows nie poinformuje o wykrytej sieci bezprzewodowej należy:

| ternet 🕨 Połączenia sieciowe 🕨 |       |                     |  |  |
|--------------------------------|-------|---------------------|--|--|
| Diagnozuj to po                | łącze | nie Zmień nazwę teg |  |  |
| Połączenie<br>Wyłączone        | siec  | i bezprzewodowej    |  |  |
| dll Broadcom                   | -     | Włącz               |  |  |
|                                |       | Stan                |  |  |
|                                |       | Diagnozuj           |  |  |
|                                |       | Utwórz skrót        |  |  |
|                                | 9     | Usuń                |  |  |
|                                | -     | Zmień nazwę         |  |  |
|                                | -     | Właściwości         |  |  |

7.1 Wybrać Panel sterowania > Sieć i Internet >Połączenia Sieciowe i upewnić się czy karta sieciowa jest włączona.

Kliknąć prawym przyciskiem myszki i wybrać Wyświetl dostępne sieci bezprzewodowe.

| Brak połączenia                 | £.,      |  |
|---------------------------------|----------|--|
| Dostępne są połączenia          |          |  |
| Połączenie sieci bezprzewodowej | ^        |  |
| testap                          |          |  |
| TP-LINK_DCC7DE                  | <b>*</b> |  |
|                                 |          |  |

7.2 Pojawi się okno z dostępnymi sieciami bezprzewodowymi. Należy wybrać sieć z którą chcemy się połączyć Połącz.

| Brak połączenia                      | ÷2   |
|--------------------------------------|------|
| Połączenie sieci bezprzewodowej      | ^    |
| testap<br>Połącz automatycznie       | -11  |
| TP-LINK_DCC7DE                       | Sall |
| Otwórz Centrum sieci i udostępniania |      |

7.3 Dalej, wpisz hasło dostępu do sieci bezprzewodowej.

| 😰 Połącz z siecią      |                          | ×         |
|------------------------|--------------------------|-----------|
| Wpisz klucz zab        | ezpieczeń sieci          |           |
| Klucz<br>zabezpieczeń: | ●<br><b>U</b> kryj znaki |           |
|                        |                          | OK Anuluj |

Po nawiązaniu połączenia system wyświetli informacje, że połączono z wybraną siecią bezprzewodową.

## <u>UWAGA</u>

Jeżeli system nie może połączyć się z wybraną z listy siecią, problem może być w wersji szyfrowania, którą ustawił użytkownik . Należy zmienić WPA2-PSK na WPA-PSK.

W starych kilkuletnich komputerach może być konieczna aktualizacja sterowników karty sieciowej lub oprogramowania.

W przypadku wystąpienia problemów prosimy dzwonić pod numer :

(024) 365 31 11